Version 1.1

(最新版本請參照<u>https://myitc.ntnu.edu.tw/</u> 居家辦公<mark>頁籤)</mark>

- 1. 接聽/撥打 辦公室分機電話
  - 安裝網路電話行動版(Q Call)
    - i. 於「App Store」或「Google Play商店」搜尋「Q Call (供應商: Quanta)」並安裝
    - ii. 開啟「Q Call」App, 輸入帳號、密碼後按「登入」, 即可開始使用。
      - ▶ 帳號:您的帳號@ntnu.edu.tw
      - 密碼:同eduroam自訂之無線上網密碼 [不知道什麼是eduroam 自訂密碼]
  - 使用情境:
    - i. 「通訊錄」搜尋分機:在「公司通訊錄」輸入姓名(中英文)、電郵等部 分關鍵字後按下「搜尋」(與人事資料庫同步)
    - ii. 撥打方式與辦公室桌上型話機相同
    - iii. 居家辦公前一日,請將辦公室桌上電話轉至Q Call (地球按鈕 --> 最 右邊長條按鈕(其他) --> 最右邊長條按鈕(其他)--> 最左邊長條按鈕(全轉 接) --> 輸入號碼 4499+個人分機號碼),恢復到校上班時依上述操作可 取消「全轉」功能
    - iv. App對App直接通話:搜尋到教職員後,若其基本資訊中的Q Call欄 位為黑色字體,即可直接點擊通話,類似LINE的好友通話機制
- 2. 资核公文、文件製作及使用校務行政系統
  - 建議方式
    - 透過家中電腦直接使用(部分校務系統僅限校內存取,必須透過底下方 式使用)
    - ii. ▲透過「VDI 虛擬桌面」使用 [不知道怎麼用 VDI]
    - iii. 透過「VPN 連線」使用 [不知道怎麼用 VPN]
    - iv. 透過 VPN 遠端連線回辦公室電腦使用:必須先開啟辦公室電腦之遠端 桌面設定並設定開啟個人電腦防火牆 [不知道怎麼設定遠端桌面][不知 道該怎麼設定防火牆]
  - 使用情境:
    - i. 情境一:透過個人電腦(Windows、Mac)以 VDI 虛擬桌面使用校務行 政系統
    - ii. 情境二:使用 Microsoft Windows 平台個人電腦電腦處理大部分工作, 但透過 VPN 使用校務行政系統
    - iii. 情境三:透過遠端桌面連線至辦公室電腦,使用辦公室電腦安裝之特定 軟體或自辦公室印表機進行文件列印

- 3. 參考文件及影音教學
  - 使用 Mac 電腦或 Microsoft Windows 平台電腦遠端辦公 → VDI
    - i. 說明網站:
      - https://www.itc.ntnu.edu.tw/index.php/cloud\_virtual\_desktop/
    - ii. Q&A 登入VDI 時如顯示"ACCOUNT\_DISABLED", 請洽#3737
  - VPN連線
    - i. Windows 7/8/10: <u>安裝程式及使用說明</u>
    - ii. macOS: 安裝程式及使用說明
    - iii. Linux: 安裝程式及原廠英文使用說明
  - 開啟個人電腦遠端桌面
    - i. <u>開啟遠端桌面功能</u>
    - ii. <u>防火牆設定</u>
  - Q Call 相關說明文件與影片
    - i. 網路電話行動版Q Call for 居家辦公使用說明
    - ii. <u>Q Call使用手册</u>
    - iii. <u>簡易安裝說明(影音)</u>
    - iv. <u>新增聯絡人(影音)</u>
    - v. <u>移除聯絡人(影音)</u>
    - vi. <u>啟用與未啟用(影音)</u>
  - o <u>自訂eduroam無線上網密碼</u>